# **Comment se connecter aux applications eDouanes ?**

### **Conditions nécessaires**

- Avoir en sa possession une Smartcard, un Token ou un Signing Stick enregistré et validé par Luxtrust
- Avoir un accès aux applications eDouanes délivré par le Helpdesk PLDA
- Avoir une version JAVA récente

## Accès aux applications

Vous devez vous rendre sur le portail de l'Administration des douanes et accises <u>https://douanes.public.lu</u> et cliquer sur l'onglet **EDOUANE**.

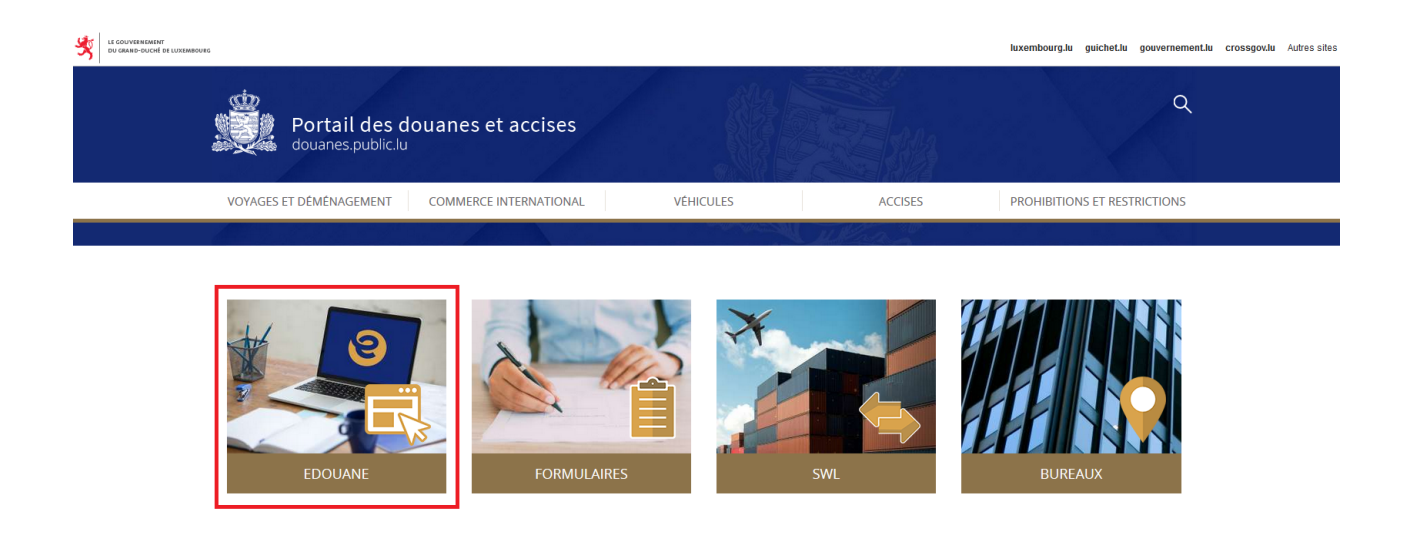

### Dans la rubrique **Edouane**, vous devez sélectionner le menu > **Accès aux applications en ligne**.

| LE GOUVERNEM<br>DU GRAND-DUS | NAT                                                                                                    |                                                                                                    |                                | luxembourg.lu guichet.lu gouvernemen     | t.lu crossgov.lu Autres sites |
|------------------------------|----------------------------------------------------------------------------------------------------|----------------------------------------------------------------------------------------------------|--------------------------------|------------------------------------------|-------------------------------|
|                              | Portail des douanes et accises<br>douanes.public.lu                                                                                                    |                                                                                                    |                                | ٩                                        |                               |
|                              | VOYAGES ET DÉMÉNAGEMENT COMMERCE INTERNATIONAL                                                                                                    | VÉHICULES                                                                                                    | ACCISES                        | PROHIBITIONS ET RESTRICTIONS             |                               |
|                              |                                                                                                    | and the second second se | Mara                           |                                          |                               |
|                              | Services en ligne                                                                                                    |                                                                                                    |                                |                                          |                               |
|                              | EDOUANE                                                                                                    |                                                                                                    |                                |                                          | f                             |
|                              | eDouane est le point d'accès aux téléservices de l'Administration des douz<br>en ligne en vous connectant soit par l'accès web, soit par un accès B2G (Bt                                                                                              | anes et accises du Luxembourg. A partir c<br>Isiness To Government)                                                                                                    | l'eDouane, vous pouvez accéder | à toutes les applications de déclaration | ¥                             |
|                              | eDouane EMCS : Cette application vous permet d'établir et de traiter votre DAe en ligne pour vos échanges commerciaux de marchandises soumises à accises (boissons alcoolisées, j<br>duits du tabac, produits énergétiques) circulant dans la zone UE. |                                                                                                    |                                |                                          | ÷                             |
|                              | eDouane ICS : Transmission des données de sûreté et de sécurité pour les échanges de marchandises entrant sur le territoire douanier de la Communauté et dont le premier point d'en est le Luxembourg                                                  |                                                                                                    |                                |                                          |                               |
|                              | eDouane Import/Export : Cette application comporte 4 volets permettant de réaliser en ligne les déclarations d'importation de pays tiers, d'exportation vers des pays ti<br>ments de transit communautaire et/ou commun et d'accises (ACC4).           |                                                                                                    |                                |                                          |                               |
|                              | > Accès aux applications en ligne                                                                                                    | > ICS                                                                                                    |                                |                                          |                               |
|                              | > Import - Export - Transit - Accises                                                                                                    | > Notice aux utili                                                                                                    | sateurs                        |                                          |                               |
|                              | > EMCS                                                                                                    |                                                                                                    |                                |                                          |                               |

- eDouane EMCS Cette application vous permet d'établir et de traiter votre DAe en ligne pour vos échanges commerciaux de marchandises soumises à accises (boissons alcoolisées, produits du tabac, produits énergétiques) circulant dans la zone UE
- eDouane Import/Export Cette application comporte 4 volets permettant de réaliser en ligne les déclarations d'importation de pays tiers, d'exportation vers des pays tiers, des mouvements de transit communautaire et/ou commun et d'accises (ACC4)
- eDouane Exit Request Cette application vous permet de confirmer la sortie des marchandises de l'Union Européenne

Vous devez ensuite appuyer sur le bouton Accès direct qui correspond à l'application que vous souhaitez ouvrir.

▲ > Services en ligne > eDouane

## ACCÈS AUX APPLICATIONS EN LIGNE

#### eDouane EMCS

Cette application vous permet d'établir et de traiter votre DAe en ligne pour vos échanges commerciaux de marchandises soumises à accises (boissons alcoolisées, produits du tabac, produits énergétiques) circulant dans la zone UE

### eDouane Import/Export

Cette application comporte 4 volets permettant de réaliser en ligne les déclarations d'importation de pays tiers, d'exportation vers des pays tiers, des mouvements de transit communautaire et/ou commun et d'accises (ACC4)

### eDouane Exit Request

Cette application vous permet de confirmer la sortie des marchandises de l'Union Européenne \* Pour les modalités d'inscription aux applications en ligne, vous pouvez consulter la Notice aux utilisateurs

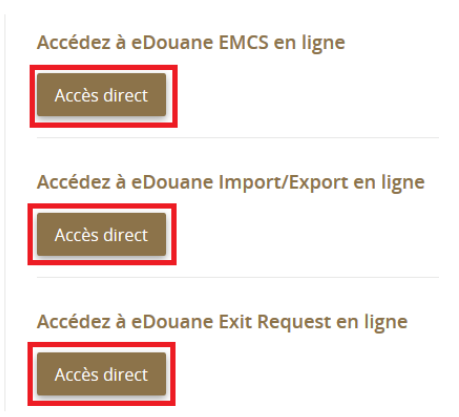

### Vous êtes à présent sur le portail eAccess, vous devez choisir votre produit Luxtrust (Smartcard, Token ou

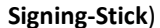

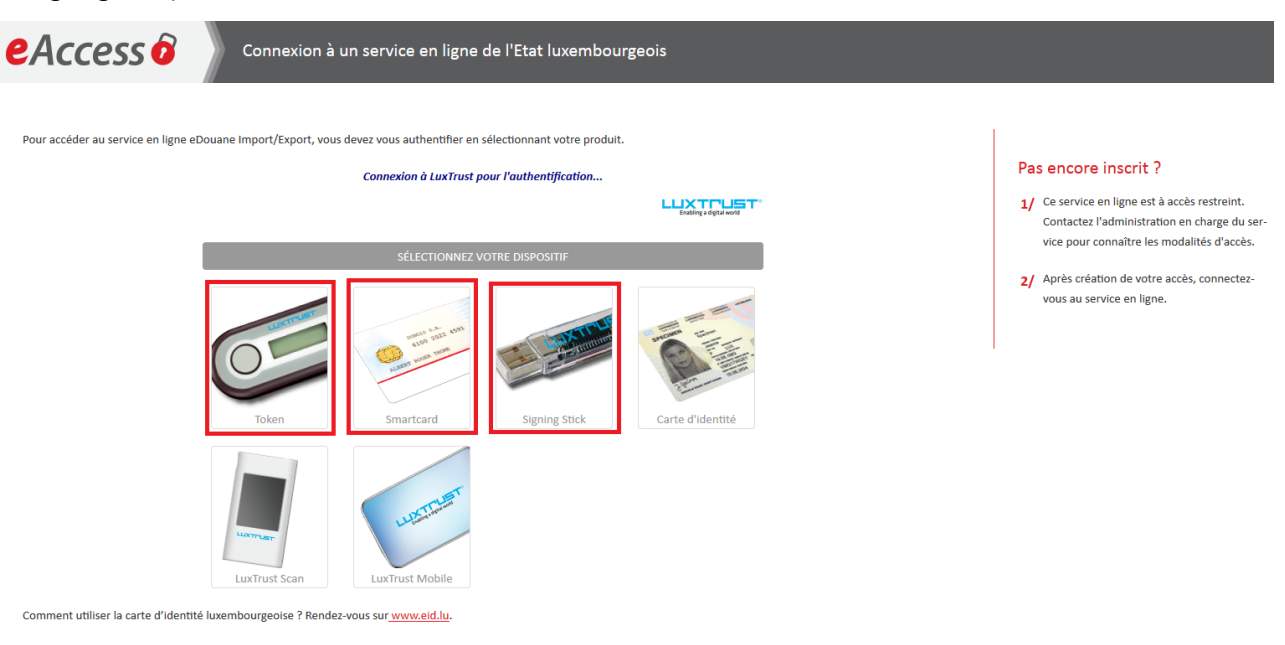

Pour plus de détails concernant l'utilisation des produits Luxtrust, rendez-vous sur www.luxtrust.lu.

En fonction du produit choisit, il vous suffit ensuite de vous authentifier.

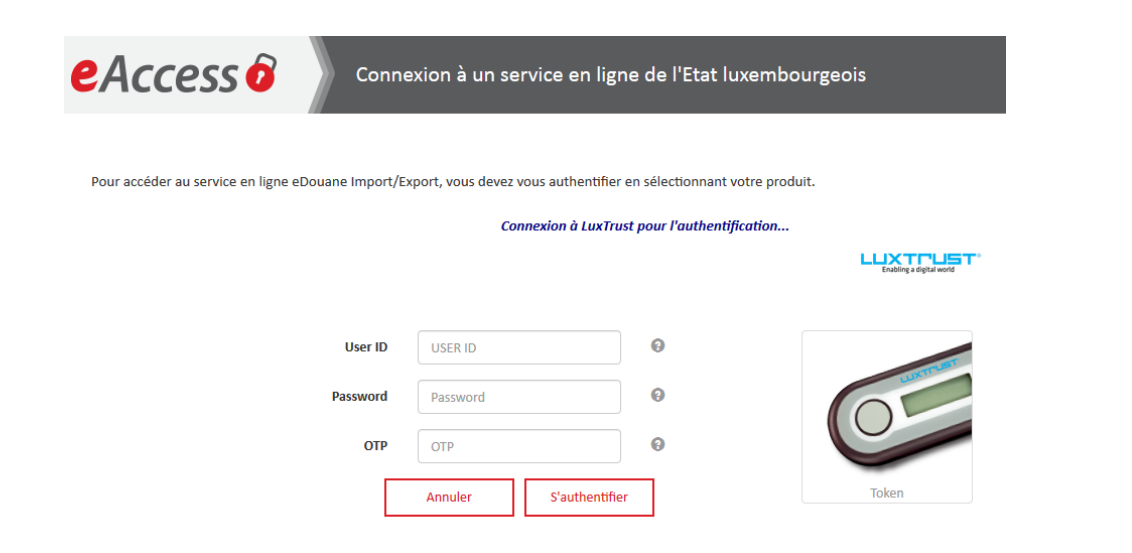